### Odyssey Tips and Tricks for Judges

Judge Jena Culler

Odyssey (now Enterprise Justice) has rolled out to more than half of the state's districts

Whether you have been using Odyssey for a while or are awaiting your turn to go live there are a few tips and tricks you may find helpful as you navigate this new era of eCourts.

These are not exhaustive, but just a few things picked up along the way over the last year from colleagues and BAPM staff and from just using Odyssey. This is a DOZEN TOP TIPS LIST. 1. Open more than one thing at the time. There are multiple ways to do this.

- A. Open Odyssey two times
- B. "Display in New Window"
- C. "Open in External Viewer"

## A. Open Odyssey more than once to assist in viewing multiple screens or cases at the time.

Open Odyssey and log in. Open Odyssey and log in again. Now you can look at more than one thing at the time. Occasionally this can be helpful when you need to be able to look at more than one screen or case simultaneously.

## B. Open more than one pdf document in a case file at the time.

From the Documents tab open a document by clicking on the pdf icon next to the document. Open another document from the documents tab and on the right click on "Display in New Window". Now you can view more than one document in the file simultaneously. You can open more than two at the time if needed.

## But remember, you have to open the second pdf before this option is available.

| 3 Eookmarks                                                        | Mecklenburg County Clerk of Superior Court                                                                                                    |                                                                              | Complaint<br>Complaint<br>Complaint<br>Complaint<br>Complaint                                                                                                    |        |
|--------------------------------------------------------------------|----------------------------------------------------------------------------------------------------|------------------------------------------------------------------------------|----------------------------------------------------------------------------------------------------|--------|
| (*)<br>(*)<br>(*)<br>(*)<br>(*)<br>(*)<br>(*)<br>(*)<br>(*)<br>(*) | STATE OF NORTH CAROLINA<br>COUNTY OF MECKLENBURG                                                                                                    | IN THE GENERAL COURT OF JUSTICE<br>DISTRICT COURT DIVISION<br>23CV035375-590 | A second second se                                                                                                    | Υ.     |
|                                                                    | EEENDerScharteiter<br>Plaintiff/Father,                                                                                                    |                                                                              |                                                                                                    |        |
| ₩ 2<br>\$ #<br>© Ω                                                 | vs.<br>SA 2 3                                                                                                    | ) ANSWER AND COUNTERCLAIM<br>)<br>)<br>)                                     |                                                                                                    |        |
| · ·                                                                | Defendant/Mother.                                                                                                    | )                                                                            | 4<br>A Apply Signature<br>A Apply Initials                                                                                                    | 2      |
|                                                                    | Plaintiff's Complementations in the second second s | ANSWER                                                                       | 5 4 57 Stamps<br>4 50 Scan<br>4 50 Scan<br>5 4 50 Scan<br>5 5 50 Dimension<br>5 5 50 Dimension<br>5 5 5 50 Dimension<br>5 5 5 50 Dimension<br>5 5 5 5 5 5 5 5 5 5 5 5 5 5 5 5 5 5 5 | Window |
|                                                                    | FACTUA                                                                                                    | L ALLEGATIONS                                                                | 6 A Apply<br>5 Save<br>2 Save                                                                                                    |        |
| Add Note                                                           |                                                                                                    |                                                                              | Enter selection                                                                                                    | 5      |

### C. Open in External Viewer

- On the documents tab, click the box by "Open in External Viewer". From there you can open multiple pdfs from the documents tab in Odyssey using Adobe. Once you have opened the documents you want opened, you can easily switch between them. This can be very helpful for reviewing multiple documents and being able to keep them open to go back and forth between them.
- Note however, that you CANNOT sign a document opened in the external viewer, it has to be open in Odyssey with the purple bordered screen for you to sign.

### Menu $\wp$ Add $\checkmark$ Find $\checkmark$ Reports $\checkmark$ Tools $\checkmark$ Configure $\checkmark$

### ) 🕸 [D] 🗕 🗗 🗙

| \$       | SUMMARY             | DETAIL    | PARTIES         | EVENTS            | SERVICE          | HEARINGS          | CONDITIONS         | CAUSES | DISPOSITION | FINANCIAL | WARRANTS | BONDS | PROT. ORDERS | EXHIBITS    | DOCUMEN    | S APP     | EALS          | $\triangleright$ | Favorites    |
|----------|---------------------|-----------|-----------------|-------------------|------------------|-------------------|--------------------|--------|-------------|-----------|----------|-------|--------------|-------------|------------|-----------|---------------|------------------|--------------|
|          |                     |           |                 |                   |                  |                   |                    |        |             |           |          |       |              |             |            | -         |               |                  | Tasks        |
| 24       | CV010846-59         | 0         |                 |                   |                  |                   |                    |        |             |           |          |       |              |             |            |           |               |                  | Jobs         |
| le       | 10.1.01/5.5.4       | n ar ista | na/DW           |                   |                  |                   |                    |        |             |           |          |       |              |             |            |           |               |                  | Messages     |
| Ty       | DO EN BUIRSO        | с напноя  | unce Divorce Su | btype Domestic Re | lations - No Chi | ld Support        |                    |        |             |           |          |       |              |             |            |           |               |                  | messages     |
| De       | oumonte             |           |                 |                   |                  |                   |                    |        |             |           |          |       |              |             | Course Cot | All Doorm | anta 🛛        | lafrach 01       |              |
|          | cuments             |           |                 |                   |                  |                   |                    |        |             |           |          |       |              |             | Search Gen | All Docum | enna <b>n</b> | terresir 🗃       | What's New   |
|          | how Obsolete Do     | tuments   |                 |                   |                  |                   |                    |        |             |           |          |       |              | Type All    | •          | Show 50   | Matche        | s Per Pag ▼      | 24CV010846-5 |
|          | inen in External Vi | ewer      |                 |                   |                  |                   |                    |        |             |           |          |       |              | Sort Date I | Descending | Actions   |               | Export           |              |
|          | se Default Image    |           |                 |                   |                  |                   |                    |        |             |           |          |       |              | Show All Do | cuments V  |           |               |                  |              |
|          | -                   |           | _               |                   |                  |                   |                    |        |             |           |          |       |              |             |            |           |               |                  |              |
|          | Date                | OCR 1     | Гуре            |                   |                  | Name              |                    |        |             |           |          |       |              |             |            | Index # 1 | ogs           | Mark (+)         |              |
| <u>~</u> | 09/27/202           | 4 🧭 Pu    | blic Not Portal |                   | C                | Certificate of Ab | solute Divorce.pdf |        |             |           |          |       |              |             |            | 9         | 1             | Х                |              |
| - 12     | 09/27/202           | 4 🕑 Pu    | blic Not Portal |                   | ן                | OD.pdf            |                    |        |             |           |          |       |              |             |            |           | 2             | х                |              |
| 7        | 06/17/202           | 4 🕑 Pu    | blic            |                   | G                | odfrey - MSJ.p    | df                 |        |             |           |          |       |              |             |            |           | 2             | Х                |              |
| 72       | 06/17/202           | 4 🧭 Pu    | blic            |                   | G                | Godfrey - NOH.p   | odf                |        |             |           |          |       |              |             |            | 8         | 2             | Х                |              |
| 1        | 05/03/202           | 4 🥝 Ot    | her             |                   | A                | nswer             |                    |        |             |           |          |       |              |             |            | 7         | 2             | Х                |              |
| 1        | 04/09/202           | 4 🧭 Ot    | her             |                   | R                | leturn of Servic  | e - Served         |        |             |           |          |       |              |             |            | 6         | 2             | Х                |              |
| 1        | 03/05/202           | 4 🧭 Pu    | blic            |                   | S                | ervicemember      | Civil Relief Act   |        |             |           |          |       |              |             |            | 5         | 2             | х                |              |
|          | 03/05/202           | 4 🧭 Pu    | blic            |                   | C                | Complaint for Di  | ivorce w/o RESU    |        |             |           |          |       |              |             |            | 3         | 3             | Х                |              |
| 1        | 03/05/202           | 4 🕢 Pu    | blic            |                   | C                | ivil Summons      |                    |        |             |           |          |       |              |             |            | 2         | 2             | х                |              |
|          | 03/05/202           | 4 🕢 Pu    | blic            |                   | C                | Cover Sheet       |                    |        |             |           |          |       |              |             |            | 4         | 1             | Х                |              |
| _        | //                  | <b>U</b>  |                 |                   |                  |                   |                    |        |             |           |          |       |              |             |            |           |               |                  |              |

CT Create Task
 SP Start Process
 G ESigs
 F Forms
 S Save
 X Exit

Enter selection...

へ 🏆 🖮 📥 🗤 🧬 2:30 PM 🌹

10 Results - Page 1 of 1 Total Pages - 19 Total Pages Selected - 0

September 30th 2024 | 2:30 pm | NC Prod AWS | jena.p.culler@nccourts.org

日 🔾 🚈 🖷 💁 🖪 🚫 📀

| Mecklenburg County Clerk of Superior Court                                                                                                    | 24CV010846-590                                                                                                    |  |
|----------------------------------------------------------------------------------------------------|----------------------------------------------------------------------------------------------------|--|
| STATE OF NORTH CAROLINA<br>COUNTY OF MECKLENBURG                                                                                                    | IN THE GENERAL COURT OF JUSTICE<br>DISTRICT COURT DIVISION<br>24-CVD                                                                                                  |  |
| LJJIIIIIIII.LJA<br>Fmilliff,                                                                                                    |                                                                                                    |  |
| vs.<br>BA <b>u.I.</b><br>Defendant.                                                                                                    | ) <u>COMPLAINT</u><br>) (Absolute Divorce)<br>)<br>)<br>)                                                                                                    |  |
| NOW COMES, Plaintiff, by and thr<br>says:<br>1. Plaintiff is a citizen and resid                                                                                                    | ough counsel, complaining of Defendant, alleges and<br>ent of Mecklenburg County, North Carolina and has                                                              |  |
| <ol> <li>Defendant is a citizen and resident of the state of preceding the commencement of this action.</li> <li>Defendant is a citizen and resident of the state of the state of t</li></ol> | ident of Mecklenburg County, North Carolina.                                                                                                    |  |
| 3. Defendant is of full age, is no<br>of America, and is under no civil disability.                                                                                                    | t a member of the armed services of the United States                                                                                                    |  |
| <ul> <li>4. Plaintiff and Defendant were in Matthews, North Carolina.</li> <li>5. There were no minor children</li> </ul>                                                                                                    | born of the marriage between Plaintiff and Defendant.                                                                                                    |  |
| 6. Plaintiff and Defendant separ<br>on the part of at least one of the parties not to<br>Plaintiff and Defendant have lived continu<br>resumed the marital relationship.                                                                                                    | ated on or about January 10, 2023 with the intention<br>o resume the marital relationship, and since that time,<br>sously separate and apart and at no time have they |  |
| 7. There are no prior pending a claims and/or causes of action.                                                                                                    | actions between the parties with regard to any other                                                                                                    |  |

### 2. Wait for the green check mark before signing an Order you create.

The OCR needs a chance to upload the document you created before you sign it. Wait for the green check mark before signing to make sure your signature sticks.

| ∕lenu 🔿 Add 🛩 Find 🛩 Report:                        | ✓ Tools ✓ Configure ✓                                   | [→] ŵ   ʿ□`                                       |
|-----------------------------------------------------|---------------------------------------------------------|---------------------------------------------------|
| EXHIBITS <b>DOCUMENTS</b> APPEALS NO                | TES NOTIFICATIONS TASKS ARBITRATION PROCESSES MESSAGES  | CONVERSION Favorites                              |
|                                                     |                                                         | Tasks                                             |
| CVD009615-590                                       |                                                         | Jobs                                              |
|                                                     |                                                         | Messages                                          |
| States 14 Mars 14 AF TALE 20                        | Subtype Domestic Relations - No Child Support           | (included)                                        |
| cuments                                             |                                                         | Search Get All Documents Refresh 😫 What's New     |
| now Obsolete Documents                              |                                                         | Type All Show 50 Matches Per Pag 20CVD016446-5    |
| now Document Versions                               |                                                         | Sort Date Descending Actions Export 23CVD009615-5 |
| se Default Image Printer                            |                                                         | Show All Documents                                |
|                                                     |                                                         |                                                   |
| Date Oct. The                                       | Name<br>Taragerra Curta ta Curta                        | Index # Pgs <u>Mark</u> +                         |
| 09/26/2 94 Order                                    | Temporary Custody Order                                 |                                                   |
|                                                     | 2024-09-11 Peremptory Setting Request (signed).pdf      |                                                   |
| 09/17/2024 Public                                   | 2024-09-17 Motion for TPA (signed).pdi                  | 21 0 A                                            |
| 09/11/2024 Public                                   | Continuenco Order                                       |                                                   |
| 09/10/2024 O Older                                  | Continuance Order                                       | 19 I A                                            |
| 09/10/2024 O Motion                                 |                                                         | 1 X                                               |
|                                                     | 2024-09-09 Objection to Mation to Continue (signed) odf | 18 2 ¥                                            |
| 09/09/2024 O Public                                 | Perm Cust Mot to Cont. Combine odf                      | 3 X                                               |
| 08/01/2024 🛛 Forms                                  | Fnyehne                                                 | 1 X                                               |
| 08/01/2024 Ø Forms                                  | Envebre                                                 | 1 X CT Create Task                                |
| 08/01/2024 Ø Forms                                  | Envebpe                                                 | 1 X                                               |
| 08/01/2024 🧭 Public Not Portal                      | AOC-G-141 (ICMS) [Side One] Keyword: notice of hearing  | 1 X SP Start Process                              |
| 08/01/2024 🧭 Public Not Portal                      | AOC-G-141 (ICMS) [Side One] Keyword: notice of hearing  | 1 X                                               |
| 08/01/2024 🥑 Public Not Portal                      | AOC-G-141 (ICMS) [Side One] Keyword: notice of hearing  | 1 X G ESigs                                       |
| 08/01/2024 🧭 Forms                                  | Domestic Notice of Hearing (ICMS) [Mecklenburg]         | 1 X F Forms                                       |
| 08/01/2024 🧭 Forms                                  | Domestic Notice of Hearing (ICMS) [Mecklenburg]         | 1 X                                               |
| 08/01/2024 🧭 Forms                                  | Domestic Notice of Hearing (ICMS) [Mecklenburg]         | 1 X Save                                          |
| 05/30/2024 🧭 Forms                                  | AOC-G-141 (ICMS) [Side One] Keyword: notice of hearing  | 2 x 🗸 Exit                                        |
| 05/30/2024 🕢 Forms                                  | AOC-G-141 (ICMS) [Side One] Keyword: notice of hearing  | 2 х                                               |
| Ilts - Page 1 of 1 Total Pages - 144 Total Pages S  | elected - 0                                             | Enter selection                                   |
| ber 26th 2024   6:13 pm   NC Prod AWS   jena p cull | r@nccourts.org                                          |                                                   |

9/26/2024

You can hit the Refresh button to make sure your screen is up to date. Wait for the green check mark to appear by your document before you sign it.

| Menu 🔎 Add 🗸 Find 🗸 Reports 🗸 Tools 🗸 Configure 🗸                                                                                                    | → ‡ (□) _ Ē          |
|----------------------------------------------------------------------------------------------------|----------------------|
| ☆ EXHIBITS DOCUMENTS APPEALS NOTES NOTIFICATIONS TASKS ARBITRATION PROCESSES MESSAGES CONVERSION                                                                                                    | Favorites            |
| 22010000645 500                                                                                                    | Tasks                |
| 250 V D0130 (5-330                                                                                                    | Jobs                 |
|                                                                                                    | Messages             |
| Subtype Domestic Relations - No Child Support                                                                                                    |                      |
| Documents Sea <u>r</u> ch <u>G</u> et All Docume ts                                                                                                    | Refresh 🛃 What's New |
| Show Obsolete Documents Type All Show 50 Mate                                                                                                    | 23CVD009615-590      |
| Show Document Versions     Sort     Date Descending     Actions                                                                                                    | Export               |
| Use Default Image Printer                                                                                                    |                      |
| Date OL Type Name Index # Pos                                                                                                    | Mark 🖪               |
| ■ 09/26 2024 Ø rder Temporary Custody Order 1                                                                                                    | x                    |
| 1 09/25/2021 Public 2024-09-11 Peremptory Setting Request (signed).pdf 22 1                                                                                                    | x                    |
| 1         09/17/2024                                                                                                    | x                    |
| 🔹 09/11/2024 🥑 Public 2024-09-11 Affidavit of Service via Fedex re Amended Subpoena to CMS (signed).pdf 20 3                                                                                                    | x                    |
| 19 1 19 1 19 1 19 1                                                                                                    | x                    |
| 1 09/10/2024 🕑 Motion                                                                                                    | x                    |
| 1 09/10/2024 ⊘ Motion                                                                                                    | ×                    |
| 18         2024-09-09 Objection to Motion to Continue (signed).pdf         18         2                                                                                                    | ×                    |
| Image: 109/09/2024 OrgPublicPerm Cust Mot to Cont_Combine.pdf3                                                                                                    | ×                    |
| 1 08/01/2024 🕑 Forms Envelope                                                                                                    | X CT Create Task     |
| 1 08/01/2024 O Forms Envelope                                                                                                    | x                    |
| 08/01/2024     Image: Second second sec                      | X SP Start Process   |
| 1       1         1       08/01/2024        ✓         Public Not Portal       AOC-G-141 (ICMS) [Side One] Keyword: notice of hearing       1                                                                                                    | X                    |
| 1     08/01/2024     Public Not Portal     AOC-G-141 (ICMS) [Side One] Keyword: notice of hearing     1                                                                                                    | G ESias              |
| №     08/01/2024     Public Not Portal     AOC-G-141 (ICMS) [Side One] Keyword: notice of hearing     1                                                                                                    | F Forms              |
| W     U8/01/2024     Vorms     Domestic Notice of Hearing (ICMS) [Mecklenburg]     1                                                                                                    | X                    |
| VO/V1/2024 V FOILIS DOMESTIC NOTICE OF Hearing (ICMS) [Mecklenburg]                                                                                                    | s Save               |
| OS/30/2024 Contribution Control Control Contro Control Control Control Control Control Control Control Control Co | X X Exit             |
| a 05/30/2024 ♀ Forms AOC-G-141 (ICMS) [Side One] Keyword: notice of hearing 2                                                                                                    | Y V                  |
|                                                                                                    | A                    |

### 3. Swipe Your Signature instead of clicking it so you don't have to adjust the size.

When you click Apply Signature and then move your curser to the place you want your signature to be, instead of clicking and getting a big (or sometimes really small) signature you need to adjust the size of, hold the left button on the mouse down and swipe your signature to the size you need.

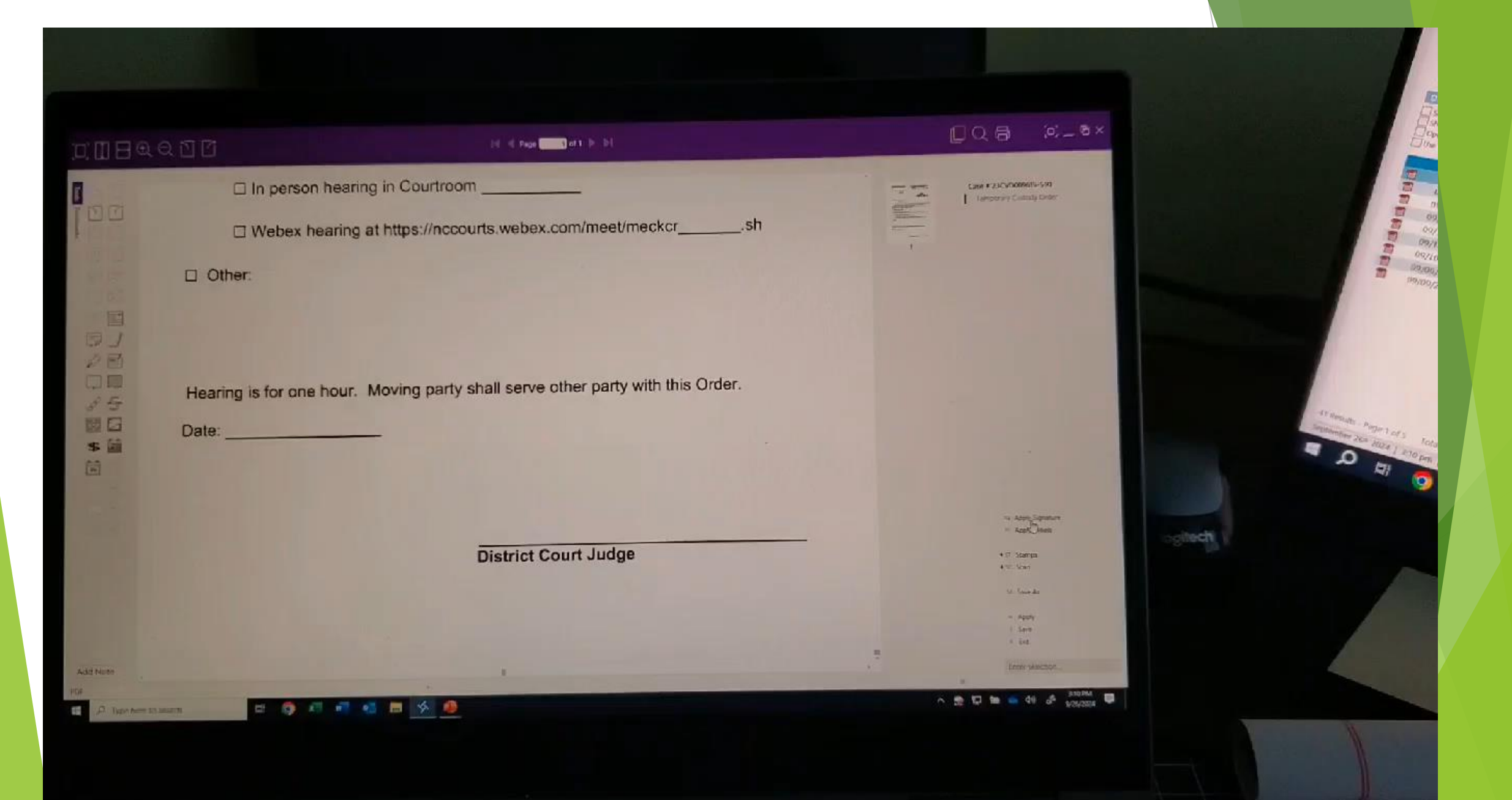

# 4. Adjust the size of your signature date/time stamp and it will (should) stay the size you select going forward.

| $\Box \blacksquare \blacksquare \oplus \oslash \boxdot \Box$ | ◀ ◀ Page 1 of 1 ▶ ▶                                                            |                                         |
|--------------------------------------------------------------|--------------------------------------------------------------------------------|-----------------------------------------|
| <b>100</b>                                                   | LI A IPA nearing is denied.                                                    | Case # 23CVD009615-590                  |
| Bookmarks                                                    | □ A TPA hearing is granted and is set on at:                                   | *Temporary Custody Order                |
|                                                              | In person hearing in Courtroom                                                 |                                         |
|                                                              | □ Webex hearing at https://nccourts.webex.com/meet/meckcrsh                    |                                         |
|                                                              | Other:                                                                         |                                         |
|                                                              |                                                                                |                                         |
|                                                              | Hearing is for one hour. Moving party shall serve other party with this Order. |                                         |
|                                                              | Date: 9/26/2024 3:34:35 PM                                                     |                                         |
| B I<br>Font Opaque                                           | Ken D. Culler                                                                  | AS Apply Signature<br>AL Apply Initials |
|                                                              | District Court Judge                                                           | ≪ s⊤ Stamps<br>≪ S⊂ Scan                |
|                                                              |                                                                                | SA Save As                              |
| Add Note                                                     |                                                                                | × Exit                                  |
| PDF   Locked For Editing                                     |                                                                                |                                         |
| Type here to search                                          | H 🔍 📲 🚾 🖬 💁 🔴                                                                  | 🙀 🖳 🖮 📥 ባ») 🖑 3:35 PM 🗄<br>9/26/2024 🗄  |

### 5. Use Stamps

Use the "Stamps" feature when signing a document to place the file number, your typed name, or the date, into the document.

Ĥ∎

= /

**\$** 

arks

### 📕 🖣 Page 💦 2 of 2 🕨 🕅

### 

Case # 24CV010846-590

AS Apply Signature

Þ

JOD.pdf

1

Januari and Antonio and Antonio an Antonio antonio antonio antonio antonio antonio antonio antonio antonio antonio antonio antonio antonio antonio antonio antonio antonio antonio antonio antonio antonio antonio antonio antonio antonio antonio antonio antonio antonio antonio antonio antonio Antonio antonio antonio antonio antonio antonio antonio antonio antonio antonio antonio antonio antonio antonio antonio antonio antonio antonio antonio antonio antonio antonio antonio antonio antonio antonio antonio antonio antonio antonio antonio antonio antonio antonio antonio

2

2. That the Plaintiff is entitled to an absolute divorce from the Defendant.

### IT IS, THEREFORE, ORDERED, ADJUDGED AND DECREED:

1. That the bonds of matrimony heretofore existing between Plaintiff and Defendant be, and the same are hereby dissolved.

- 2. The Plaintiff and Defendant are granted an absolute divorce one from the other.
- 3. That the Court grant Plaintiff such other and further relief as may be just and proper.

### 9/30/2024 3:01:59 PM

District Court Judge Presiding

| ♪ Type h | ere to search | Ħ | 🧿 🗴 | w | •1 | . 😘 | <u>8</u> |  |  |  |   | · 문 ·                                 | 🖻 📥 🕬 🕜         | 3:04 P<br>9/30/20 |
|----------|---------------|---|-----|---|----|-----|----------|--|--|--|---|---------------------------------------|-----------------|-------------------|
| DF       |               |   |     |   |    |     |          |  |  |  |   |                                       |                 |                   |
| Add Note |               |   |     |   |    |     |          |  |  |  | ~ |                                       | Enter selection | ı                 |
|          |               |   |     |   |    |     |          |  |  |  |   |                                       |                 |                   |
|          |               |   |     |   |    |     |          |  |  |  |   |                                       | X Evit          |                   |
|          |               |   |     |   |    |     |          |  |  |  |   |                                       | A Apply         |                   |
|          |               |   |     |   |    |     |          |  |  |  |   |                                       | SA Save As      |                   |
|          |               |   |     |   |    |     |          |  |  |  |   | User Name                             | SC Scan         |                   |
|          |               |   |     |   |    |     |          |  |  |  |   | Case Number<br>Day(th) of Month, Year | CT Stewart      |                   |

### 6. In your Create Task Screen, the "Filter Queues by Case Node" box Should be Checked.

| EXHIBITS <u>DOCUMENTS</u> APPEALS N<br>CVD009615-590                                                                                                    | DTES NOTIFICATIONS TASKS ARBITRATION PROCESSES MESSAGE                                                                                                    | S CONVERSION Favorites<br>Tasks<br>Jobs                                                                                                    |
|----------------------------------------------------------------------------------------------------|----------------------------------------------------------------------------------------------------|----------------------------------------------------------------------------------------------------|
| MARLO () & () & VS NASHED ( ) )<br>be Civil Lie () () without Claim () () blue divorce                                                                                                    | Subtype Domestic Relations - No Child Support                                                                                                    | Messages                                                                                                    |
| Cuments           how Obsolete Documents           how Document Versions           how Document Versions           pen in External Viewer           se Default Image Printer           Date         OCR Type           09/26/2024         Order           09/25/2024         Order           09/17/2024         Public           09/11/2024         Order           09/10/2024         Order           09/10/2024         Motion           09/10/2024         Motion           09/10/2024         Public | Task         Task Information         * Task Description         Task   23CVD009615-590         * Priority         50         Due Date         Enter date         * Task Assignment         ③ Task Queue         ④ User | Next     Search     Get All Documents     Refresh     What's New       Type     All     Image: Constraint of the state of the state o |
| 09/09/2024 🧭 Public                                                                                                    | Attach Documents     U documents       Notes                                                                                                    | 3 ×<br><ul> <li>CT Create Task</li> <li>SP Start Process</li> <li>G ESigs</li> <li>F Forms</li> <li>S Save</li> <li>X Exit</li> </ul>                                                                                                    |

This will create a MUCH quicker process when you use the drop down menu to search for the task queue to which you are trying to send your task.

## 7. White Out Brush, Text Boxes, and "X" Boxes

Use the white out brush to erase text from pdf documents and the text box to add text to pdf documents. This can be very helpful in making edits to orders that are already in pdf form.

Use the "X" box to fill in boxes in premade forms.

### 

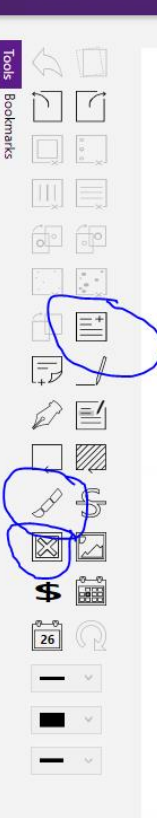

| D                                                                                                    | c    | 1   |     |
|----------------------------------------------------------------------------------------------------|------|-----|-----|
| Determines the second second | eten | dai | nt. |

THIS CAUSE coming on to be heard on July 29, 2024, before the undersigned District Court Judge of Mecklenburg County, the Honorable Jena P. Culler, on the Defendant/Father's Motion for Modification of Permanent Custody and the court makes the following:

### FINDINGS OF FACT

1. Plaintiff/Mother (hereinafter referred to as "Mother") is a citizen and resident of Mecklenburg County, North Carolina.

2. Defendant/Father (hereinafter referred to as "Father") is a citizen and resident of Lake Wylie, South Carolina.

3. Mother and Father were lawfully married to each other on or about November 16, 2017, and separated on or about November 25, 2020, and later divorced on March 24, 2022.

A The parties are the biological parents of two minor children, namely: 5 16 10 Fine infloorn December 31, 2012; and unindimension means the parties of the parties of the

1

5. North Carolina is the "home state" of the minor children as defined

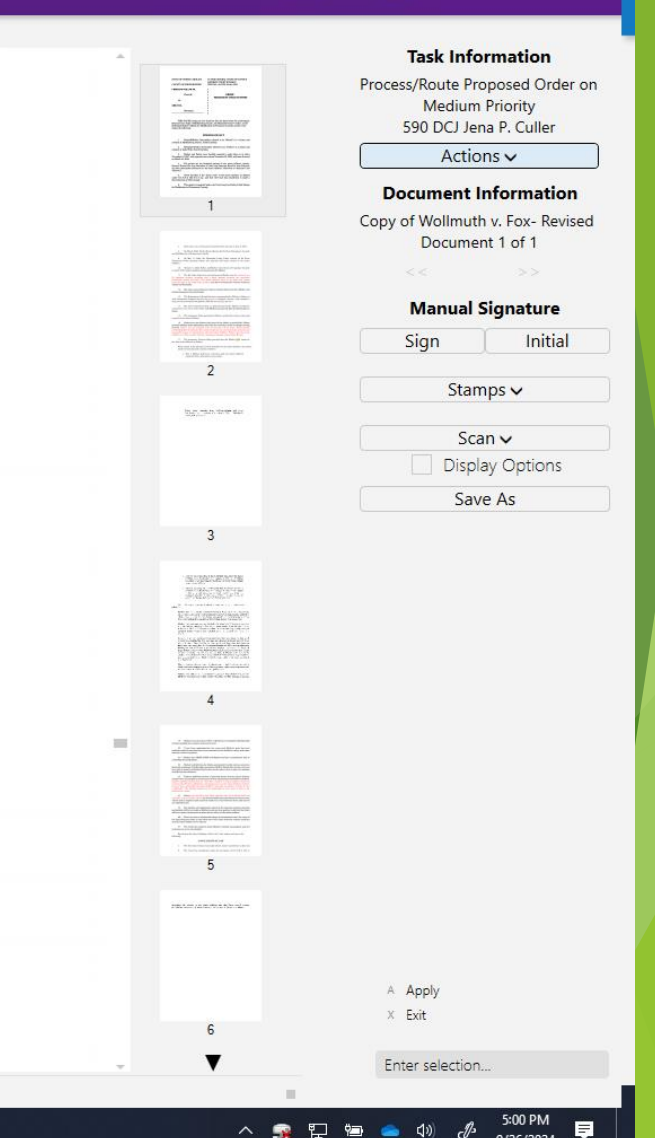

Add Note

PDF

## 8. Keep a handy AOC forms list with the form numbers for frequently used AOC forms

Here is a list for 50Bs and 50Cs:

| 50B Form Numbers                   | 50C Form Numbers       |
|------------------------------------|------------------------|
|                                    |                        |
| 304 Ex Parte Order                 | 523 Ex Parte Order     |
| 306 One Year Order                 | 524 Permanent Order    |
| 316 Continuance Order              | 527 Continuance Order  |
| 314 Order to Renew/Set Aside       | 324 Order to Set Aside |
| 325 Dismissal/Failure to Prosecute | 526 Order to Renew     |
| 326 Order to Modify                | 529 Contempt Order     |
| 320 Order to Return Weapons        | 108 Dismissal          |
| 318 Motion/Order Appoint GAL       |                        |
| 309 Contempt                       |                        |

### 9. Documents Tab Display Options

In the Documents tab you have options for how to display the documents, including how many per page, and how to sort the order of the documents. When you make these selections in one case file, your selections will remain the same for each case file you open until you change your selection. Menu 🔎 Add 🗸 Find 🗸 Reports 🗸 Tools 🗸 Configure 🗸

| ) 🕸 (D) 🗕 🖻 🗙 | → | छि | [0] | _ 6 |  |
|---------------|---|----|-----|-----|--|
|---------------|---|----|-----|-----|--|

| ☆⊲       | EXHIBITS <b>DOCUMENTS</b> APPEALS                          | NOTES NOTIFICATIONS TASKS ARBITRATION PROCESSES MESS                   | SAGES CONVERSION                |             |         |              |          | Favorites        |
|----------|------------------------------------------------------------|------------------------------------------------------------------------|---------------------------------|-------------|---------|--------------|----------|------------------|
| 220      | V025275 500                                                |                                                                        |                                 |             |         |              |          | Tasks            |
| 230      | 033373-390                                                 |                                                                        |                                 |             |         |              |          | Jobs             |
| Ban      | STILL BRITTY VS Said MI FILL WALL                          |                                                                        |                                 |             |         |              |          | Messages         |
| Туре     | Civil Dun un without Claim for absolution avor             | e Subtype Non URESA/UIFSA OR IV-D Support                              |                                 |             |         |              |          |                  |
| Doc      | uments                                                     |                                                                        | Sea <u>r</u> ch 🥝               | iet All Doc | uments  | Refresh 🎴    | <u>.</u> | What's New       |
| Sho      | w Obsolete Documents                                       |                                                                        |                                 | Show        | 50 Mate | ches Per Pao |          | 23CVD011174-590  |
| Sho      | w Document Versions                                        |                                                                        | Sort Date Descending            | Actic       | ns      | Export       |          |                  |
|          | en in External Viewer                                      |                                                                        | Show All Documents              | V           |         |              | - 1      | 230,0035375-590  |
| Use      | Default Image Printer                                      |                                                                        | / Boodmonto                     |             |         |              |          |                  |
|          | Date OCR Type                                              | Name                                                                   |                                 | Index a     | # Pgs   | <u>Mark</u>  | Ð        |                  |
| ~        | 09/25/2024 🧭 Public                                        | 2024-09-25 Sub. of Counsel.pdf                                         |                                 | 20          | 2       | Х            |          |                  |
| 7        | 09/09/2024 🧭 Public Not Portal                             | Order (Re. Child Custody, Child Support, and Appointing Parent Coordir | nator) Objecting Atty.docx.pdf  |             | 13      | Х            | Ê.       |                  |
| ~        | 09/09/2024 🧭 Public Not Portal                             | Order (Re. Child Custody, Child Support, and Appointing Parent Coordir | nator) - Drafting Attorney.pdf  |             | 13      | Х            |          |                  |
| 7        | 09/09/2024 🧭 Public                                        | VOC for Order (Re. Child Custody, Child Support, and Appointing Parent | t Coordinator).pdf              | 19          | 1       | Х            |          |                  |
| W        | 09/09/2024 Public Not Portal                               | Order (Re. Child Custody, Child Support, and Appointing Parent Coordir | nator) Objecting Atty.docx      |             | 0       | Х            |          |                  |
| W        | 09/09/2024 Public Not Portal                               | Order (Re. Child Custody, Child Support, and Appointing Parent Coordir | nator) - Drafting Attorney.docx |             | 0       | Х            |          |                  |
| <b>~</b> | 08/28/2024 🧭 Forms                                         | Domestic Notice of Hearing (ICMS) [Mecklenburg]                        |                                 |             | 1       | Х            |          |                  |
| 7        | 08/28/2024 🧭 Forms                                         | Domestic Notice of Hearing (ICMS) [Mecklenburg]                        |                                 |             | 1       | Х            |          |                  |
| <u> </u> | 08/08/2024 🧭 Public                                        | Request for Duplicate Audio.pdf                                        |                                 | 18          | 1       | Х            |          |                  |
| 1        | 08/01/2024 🧭 Public                                        | 1113_001.pdf                                                           |                                 | 17          | 1       | Х            |          | CT. Create Teals |
| <b>~</b> | 07/22/2024 🧭 Public Not Portal                             | 2024-07-22 Gursky - Defendant's Financial Affidavit.pdf                |                                 | 16          | 4       | х            |          | CI Cleate Task   |
| 7        | 07/22/2024 🧭 Public                                        | 2024-07-19 Financial Affidavit.pdf                                     |                                 | 15          | 4       | Х            |          | 50 St. 1 D       |
| <b>~</b> | 07/08/2024 🧭 Public                                        | 2024-07-08 Notice of Receipt of Material - Atrium.pdf                  |                                 | 14          | 4       | Х            |          | SP Start Process |
| 7        | 07/02/2024 🧭 Public                                        | 2024-07-02 Notice of Receipt- Cha.pdf                                  |                                 | 13          | 4       | Х            |          |                  |
| <b>7</b> | 06/25/2024 🧭 Public                                        | 2024-06-25 Notice of Hearing.pdf                                       |                                 | 12          | 1       | Х            |          | G ESigs          |
| 7        | 06/25/2024 🧭 Public                                        | 2024-06-25 Notice of Deposition.pdf                                    |                                 | 11          | 2       | Х            |          | F Forms          |
| 7        | 06/20/2024 🧭 Public                                        | 2024-06-20 Motion for Extension of Time.pdf                            |                                 |             | 2       | Х            |          |                  |
| 7        | 06/20/2024 🧭 Public                                        | 2024-06-20 Order for Extension of Time.pdf                             |                                 | 10          | 1       | Х            |          | s Save           |
| 1        | 06/10/2024 🧭 Public                                        | Motion to Appoint Parent Coordinator.pdf                               |                                 | 9           | 4       | х            | $\sim$   | × Exit           |
| 1        | 05/30/2024 🔗 Forms                                         | AOC-G-141 (ICMS) [Side One] Keyword: notice of hearing                 |                                 |             | 2       | х            |          |                  |
| 5 Resul  | ts - Page 1 of 1   Total Pages - 109   Total Pag           | es Selected - 0                                                        |                                 |             |         |              | - 1      | Enter selection  |
| eptemb   | er 26 <sup>th</sup> 2024   5:34 pm   NC Prod AWS   iena.p. | .culler@nccourts.org                                                   |                                 |             |         |              |          |                  |

### **Document Sort Options**

ρ

x

0

w

| Menu 🔎 Add 🗸 Find 🗸 Reports 🗸 Tools 🗸 Configure 🗸                                                                                                    | ∋  [□] _ Ē×      |
|----------------------------------------------------------------------------------------------------|------------------|
|                                                                                                    |                  |
| A EXHIBITS DOCUMENTS APPEALS NOTES NOTIFICATIONS TASKS ARBITRATION PROCESSES MESSAGES CONVERSION                                                                                                    | Favorites        |
|                                                                                                    | Tasks            |
| 23///035375-590                                                                                                    | Jobs             |
|                                                                                                    | Messages         |
| Type Civil Deale automithout Chim for absenue at a a ground but and the Net Civil Deale automatic at the Civil Deale automatic at the Civil Deale automatic at the Civil Deale at the Civil Deale at the Ci |                  |
| Documents Search Get All Documents Refresh 😜                                                                                                    | What's New       |
|                                                                                                    | What's New       |
| Show Document Versions                                                                                                    | 23CVD011174-590  |
| Open in External Viewer                                                                                                    | 23CV035375-590   |
| Use Default Image Printer Type                                                                                                    |                  |
| Date OCR Type Name Date Index * Pgs Mark 🕀                                                                                                    |                  |
| Image: Second second second                         |                  |
| 😰 09/09/2024 🧭 Public Not Portal Order (Re. Child Custody, Child Support, and Appointing Parent Coordinator) Objecting willindex # Descending 🖉 13 🗴 🦳                                                                                                    |                  |
| 💼 09/09/2024 🧭 Public Not Portal Order (Re. Child Custody, Child Support, and Appointing Parent Coordinator) - Drafting Attorney, 🧃 13 🛛                                                                                                    |                  |
| 🔁 09/09/2024 🤗 Public VOC for Order (Re. Child Support, and Appointing Parent Coordinator).pdf 19 1 ×                                                                                                    |                  |
| Image: Wight of the second second                   |                  |
| Image: Wight State       09/09/2024       Public Not Portal       Order (Re. Child Custody, Child Support, and Appointing Parent Coordinator) - Drafting Attorney.docx       0 ×                                                                                                    |                  |
| Image: Notice of Hearing (ICMS) [Mecklenburg]         1         X                                                                                                    |                  |
| Image: Notice of Hearing (ICMS) [Mecklenburg]         1         X                                                                                                    |                  |
| Image: Note of the second second se                        |                  |
| Image: Non-State         Non-State                                                                                                    | CL Create Task   |
| 🖬 07/22/2024 🧭 Public Not Portal 2024-07-22 Gursky - Defendant's Financial Affidavit.pdf 16 4 ×                                                                                                    |                  |
| Image: Non-State         Public         2024-07-19 Financial Affidavit.pdf         15         4         ×                                                                                                    | SP Start Process |
| 07/08/2024       Public       2024-07-08 Notice of Receipt of Material - Atrium.pdf       14       4                                                                                                    | - Start Hocess   |
| 07/02/2024       Public       2024-07-02 Notice of Receipt- Cha.pdf       13       4       ×                                                                                                    | G ESias          |
| Image: Image:                         | E Forms          |
| Image: Image:                         | . 101113         |
| Image: Notice of the second of the second of the secon                   | S Save           |
| Image: Second second second                  | X Evit           |
| Image: State State                   | - LAIL           |
| Text us/survive virus AUU-ts-141 LILMIS LISTIG UNEL KEYWORD: NOTICE OF Realing 2 X                                                                                                    | Enter relection  |
|                                                                                                    | Enter selection  |

R

<u>چە</u>

5:38 PM ダ<sup>ム</sup> 9/26/2024

### Number of Documents to Display Options

| Menu 🔎 Add 🗸 Find 🗸 Reports 🗸                                                                                                    | Tools 🗸 Configure 🗸                                                                                                    |                                                                                                    | ∋ ‡ [□] _ Ē×                                    |
|----------------------------------------------------------------------------------------------------|----------------------------------------------------------------------------------------------------|----------------------------------------------------------------------------------------------------|-------------------------------------------------|
| ta EXHIBITS DOCUMENTS APPEALS NOTES<br>23C V035375 520<br>Perior Michill Notes and Social Applementations                                                                                                    | NOTIFICATIONS TASKS ARBITRATION PROCESSES MESSAGES CONVERSION                                                                                                    |                                                                                                    | Favorites<br>Tasks<br>Jobs                      |
| Type Civil Domain & Without Claim for absommumorce Subtype                                                                                                    | Non URESA/UIFSA OR IV-D Support                                                                                                    |                                                                                                    | Messages                                        |
| Documents Show Obsolete Documents Show Document Versions Open in External Viewer Use Default Image Printer                                                                                                    | Search Get All<br>Type All Sh<br>Sort Date Descending Sho<br>Show All Documents                                                                                                    | ow 50 Matches Per Pag<br>w 10 Matches Per Page<br>w 15 Matches Per Page<br>w 20 Matches Per Page<br>w 26 Matches Per Page | What's New<br>23CVD011174-590<br>1RCV035375-590 |
| Date         OCR Type           09/25/2024         Image: Window Stress Stress Str | Name       USh         2024-09-25 Sub. of Counsel.pdf       20         Order (Re. Child Custody, Child Support, and Appointing Parent Coordinator) Objecting Atty.docx.pdf       20         Order (Re. Child Custody, Child Support, and Appointing Parent Coordinator) - Drafting Attorney.pdf       20         VOC for Order (Re. Child Custody, Child Support, and Appointing Parent Coordinator) - Drafting Attorney.pdf       19         Order (Re. Child Custody, Child Support, and Appointing Parent Coordinator) Objecting Atty.docx       19         Order (Re. Child Custody, Child Support, and Appointing Parent Coordinator) Objecting Atty.docx       20         Order (Re. Child Custody, Child Support, and Appointing Parent Coordinator) - Drafting Attorney.docx       20         Domestic Notice of Hearing (ICMS) [Mecklenburg]       20         Domestic Notice of Hearing (ICMS) [Mecklenburg]       18         Request for Duplicate Audio.pdf       18 | 2 ×<br>13 ×<br>13 ×<br>13 ×<br>13 ×<br>1 ×<br>0 ×<br>1 ×<br>1 ×<br>1 ×<br>1 ×<br>1 ×<br>1 ×                               |                                                 |
| 08/01/2024         Public           07/22/2024         Public Not Portal           07/22/2024         Public Not Portal                                                                                                    | 1113_001.pdf         17           2024-07-22 Gursky - Defendant's Financial Affidavit.pdf         16           2024-07-19 Financial Affidavit.pdf         15                                                                                                    | 1 ×<br>4 ×                                                                                                    | < ⊂⊤ Create Task                                |
| 1       07/08/2024                                                                                                    | 2024-07-08 Notice of Receipt of Material - Atrium.pdf         14           2024-07-02 Notice of Receipt - Cha.pdf         13           2024-06-25 Notice of Hearing.pdf         12           2024-06-25 Notice of Deposition.pdf         11                                                                                                    | 4 X<br>4 X<br>1 X<br>2 X                                                                                                  | SP Start Process<br>G ESigs<br>F Forms          |
| Image: Second system       06/20/2024       Image: Second system       Public         Image: Second system       06/10/2024       Image: Second system       Public         Image: Second system       05/30/2024       Image: Second system       Forms                                                                                                    | 2024-06-20 Motion for Extension of Time.pdf       10         2024-06-20 Order for Extension of Time.pdf       10         Motion to Appoint Parent Coordinator.pdf       9         AOC-G-141 (ICMS) ISide Onel Keyword: notice of hearing       10                                                                                                    | 2 X<br>1 X<br>4 X<br>2 X                                                                                                  | S Save<br>X Exit                                |
| 3 Results - Page 1 of 1 Total Pages - 109 Total Pages Selected -                                                                                                    | 0<br>urts or ra                                                                                                    |                                                                                                    | Enter selection                                 |

🛯 🔎 🖶 🧔 🦉 📲 🖉

### 10. "Pause" a task in your task queue.

Click "Pause" at the top of a task in your task queue to pause the task if you need to wait to take action. You can also "Edit" the task to put a due date on it as a "note to self" about when to take action. (Edit the task again to remove your personal due date before you complete and send to the next person.)

|                                                                                                    | Add 🗸                                                                                              | FINA 🗸             | Reports 🗸                 | Tools 🗸        | Configure 🗸             |
|----------------------------------------------------------------------------------------------------|----------------------------------------------------------------------------------------------------|--------------------|---------------------------|----------------|-------------------------|
| FAVORITES                                                                                                    | _                                                                                                  | TASKS              | JOB                       | 3S             | MESSAGES                |
| <                                                                                                    | (                                                                                                  | Ta<br>Pause        | sk Detail<br>Pending      |                | Refresh                 |
| Task   23CVD                                                                                                    | 011174-590                                                                                         |                    |                           |                | Edit                    |
|                                                                                                    | 1 60 MA                                                                                            | ции                |                           |                | $\bigcirc$              |
| Status and the In Progress                                                                                                    | 590 DCJ Jei                                                                                        | na P. Cuner        |                           | F              | Priority<br>Medium (50) |
|                                                                                                    | Assigned To<br>Culler, Jena                                                                        |                    | Created<br>9/18/2024 8:59 | AM             |                         |
|                                                                                                    |                                                                                                    |                    |                           |                |                         |
| Notes (3)                                                                                                    |                                                                                                    |                    | Vi                        | ew 2 More Note | Add Note                |
| Also no proposed<br>Culler, Jena on 9/2                                                                                                    | order (local forr<br>26/2024 at 2:43 l                                                             | m) included.<br>PM |                           |                |                         |
| Also no proposed<br>Culler, Jena on 9/2<br>Task Informatic<br>Description<br>Task   23CVD0111<br>Priority<br>Medium (50)                                                                                                    | order (local forr<br>26/2024 at 2:43 l<br>on<br>74-590                                             | n) included.<br>PM |                           |                |                         |
| Also no proposed<br>Culler, Jena on 9/2<br>Task Informatic<br>Description<br>Task   23CVD0111<br>Priority<br>Medium (50)<br>Case Informatic                                                                                                    | order (local forr<br>26/2024 at 2:43 l<br>on<br>74-590                                             | n) included.<br>PM |                           |                |                         |
| Also no proposed<br>Culler, Jena on 9/2<br>Task Informatic<br>Description<br>Task   23CVD01117<br>Priority<br>Medium (50)<br>Case Informatic<br>Case Number<br>23CVD011174-5                                                                     | order (local forr<br>26/2024 at 2:43  <br>on<br>74-590<br>on<br>90                                 | n) included.<br>PM |                           |                |                         |
| Also no proposed<br>Culler, Jena on 9/2<br>Task Informatic<br>Description<br>Task   23CVD01117<br>Priority<br>Medium (50)<br>Case Informatic<br>Case Number<br>23CVD011174-55<br>Style                                                           | order (local forr<br>26/2024 at 2:43 l<br>on<br>74-590<br>on<br>90                                 | n) included.<br>PM |                           |                |                         |
| Also no proposed<br>Culler, Jena on 9/2<br>Task Informatic<br>Description<br>Task   23CVD01117<br>Priority<br>Medium (50)<br>Case Informatic<br>Case Informatic<br>Case Number<br>23CVD011174-5<br>Style<br>VIVIEW 1 VIIII MALL<br>Related Docum | order (local forr<br>26/2024 at 2:43  <br>on<br>74-590<br>on<br>90<br>uuuuu (11) VS Jo<br>ents (2) | n) included.<br>PM | ••••••                    | Print All Re   | elate Documents         |
| Also no proposed<br>Culler, Jena on 9/2<br>Task Informatic<br>Description<br>Task   23CVD01117<br>Priority<br>Medium (50)<br>Case Informatic<br>Case Number<br>23CVD011174-5<br>Style<br>VIVITIVE TERMENT<br>Related Docum<br>Actions v          | order (local forr<br>26/2024 at 2:43  <br>on<br>74-590<br>on<br>90<br>ents (2)                     | n) included.<br>PM |                           | Print All Re   | elate Documents         |
| Also no proposed<br>Culler, Jena on 9/2<br>Task Informatic<br>Description<br>Task   23CVD01117<br>Priority<br>Medium (50)<br>Case Informatic<br>Case Informatic<br>Case Number<br>23CVD011174-57<br>Style<br>VIVIER 1 TERMINER<br>Related Docum  | order (local forr<br>26/2024 at 2:43 i<br>on<br>74-590<br>on<br>90<br>ents (2)                     | n) included.<br>PM |                           | Print All Re   | elate Documents         |

## 11. Use "Start Next" in your task queue to move quickly through your list of tasks.

- This is particularly helpful when you have a number of tasks in your queue that are the type that have single documents to review and sign like criminal judgments for example.
- You can click "Start Next" from the top of your task queue, review, sign, and move each task, and your queue will automatically move to the next task and automatically open the related document.
- Anything in your queue you have already "paused" will be skipped over.

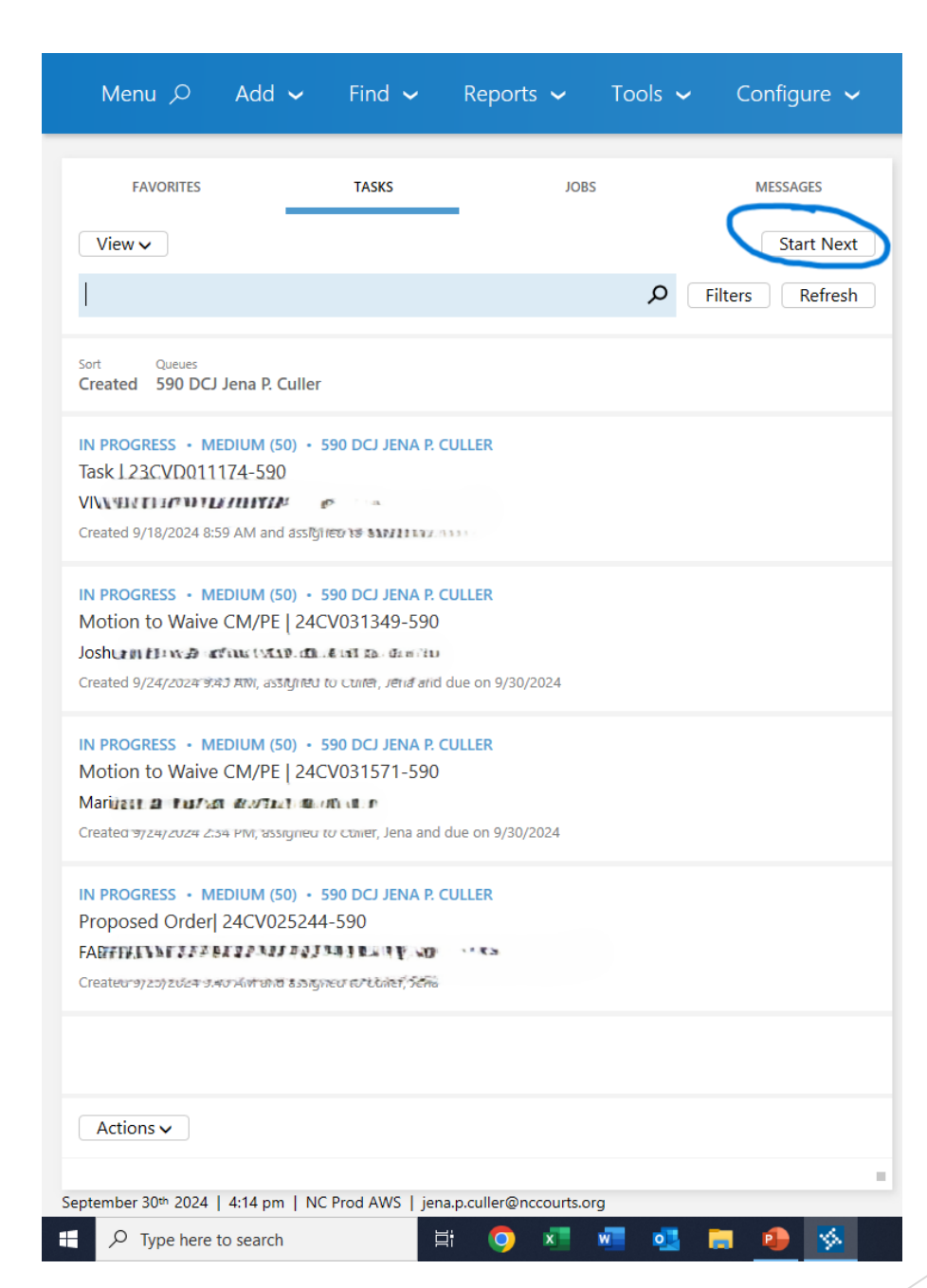

## 12. Provide your local bar with Best Practice information

Examples:

In proposed Orders

use "Date: \_\_\_\_\_\_ " not "This the \_\_\_\_\_ day of \_\_\_\_\_, 2024."

Name document pdf file names with plain language of what the document is because that is how it shows up in documents

use "Motion to Continue.pdf"

not "09-28-2024 Smith v. Jones filing.pdf"

or "xymhjokx.pdf"

| Menu 🔎 | Add 🗸 | Find 🧹 | Reports 🗸 | Tools 🗸 | Configure 🔨 |
|--------|-------|--------|-----------|---------|-------------|
|--------|-------|--------|-----------|---------|-------------|

### → ፨ [□] \_ Ē >

| ☆⊲       | EXHIBITS                             | DOCU     | MENTS APPE         | ALS NOTES            | NOTIFICATIONS     | TASKS          | ARBITRATION             | PROCESSES          | MESSAGES           | CONVER     | rsion           |        |                    |           |      | Favorites        |
|----------|--------------------------------------|----------|--------------------|----------------------|-------------------|----------------|-------------------------|--------------------|--------------------|------------|-----------------|--------|--------------------|-----------|------|------------------|
| 220      | V025275 F                            | 0        |                    |                      |                   |                |                         |                    |                    |            |                 |        |                    |           |      | Tasks            |
| 230      | vusssia u                            | EU .     |                    |                      |                   |                |                         |                    |                    |            |                 |        |                    |           |      | Jobs             |
| Bri      | TALLO'N                              | 1 1 ¥ V  | S Sau e i e i e i  | aris :               |                   |                |                         |                    |                    |            |                 |        |                    |           |      | Messages         |
| Тур      | e Civil Donnal                       | L with   | out Claim for abso | Subty                | pe Non URESA/UIFS | A OR IV-D S    | Support                 |                    |                    |            |                 |        |                    |           |      |                  |
| Do       | Documents Search Getter              |          |                    |                      |                   |                |                         |                    |                    |            |                 |        | What's New         |           |      |                  |
| Sł       | iow Obsolete De                      | cument   | S                  |                      |                   |                |                         |                    |                    | Туре       | All             | Show 5 | 50 Matel           | hes Per P | ach  | 23CVD011174-590  |
| L Sł     | low Document                         | ersions/ |                    |                      |                   |                |                         |                    |                    | Sort       | Date Descending | Show 1 | 0 Match            | es Per Pa | ge   | CV035375-590     |
|          | en in External v<br>Se Default Image | Printer  |                    |                      |                   |                |                         |                    |                    | Show       | All Documents / | Show 1 | 5 Match<br>0 Match | es Per Pa | ge   |                  |
|          | e Dendale Inlage                     | Three    |                    |                      |                   |                |                         |                    |                    |            |                 | Show 2 | 5 Match            | es Per Pa | ge   |                  |
| _        | Date                                 | 00       | R Type             |                      | Name              |                |                         |                    |                    |            |                 | Show 5 | 0 Match            | es Per Pa | ge 🥢 |                  |
| <b>1</b> | 09/25/20                             | 24 🥝     | Public             |                      | 2024-09-25 Sul    | o. of Counse   | elpdf                   |                    |                    |            |                 |        | 2                  | Х         | _    |                  |
| <b>1</b> | 09/09/20                             | 24 🥝     | Public Not Porta   | d                    | Order (Re. Child  | Custody, C     | Child Support, and A    | Appointing Parent  | : Coordinator) Ol  | ojecting A | Atty.docx.pdf   |        | 43                 | Х         |      | -                |
| 1        | 09/09/20                             | 24 🥝     | Public Not Porta   | il                   | Order (Re. Child  | Custody, C     | Child Support, and A    | Appointing Parent  | : Coordinator) - I | Drafting A | ttorney.pdf     |        |                    |           |      |                  |
| 72       | 09/09/20                             | 24 🥝     | Public             |                      | VOC for Order (   | Re. Child Cu   | istody, Child Suppo     | ort, and Appointin | g Parent Coordi    | nator).pd  | f               | 19     | 1                  | Х         |      |                  |
| W        | 09/09/20                             | 24       | Public Not Porta   | l. It                | Order (Re. Child  | Custody, C     | Child Support, and A    | Appointing Parent  | : Coordinator) Ol  | ojecting A | Atty.docx       |        | 0                  | Х         |      |                  |
| W        | 09/09/20                             | 24       | Public Not Porta   | ll i                 | Order (Re. Child  | Custody, C     | Child Support, and A    | Appointing Parent  | : Coordinator) - I | Drafting A | ttorney.do      |        | 0                  | Х         |      |                  |
| <u>~</u> | 08/28/20                             | 24 🥝     | Forms              |                      | Domestic Notice   | of Hearing     | (ICMS) [Mecklenbu       | rg]                |                    |            |                 |        | 1                  | х         |      |                  |
| 7        | 08/28/20                             | 04 📿     | Forms              |                      | Domestic Notice   | of Hearing     | (ICMS) [Mecklenbu       | rg]                |                    |            |                 |        | 1                  | х         |      |                  |
| M        | 08/08/20                             | 24 🥑     | Public             |                      | Request for Dup   | licate Audio   | .pdf                    |                    |                    |            |                 | 10     | 1                  | л         |      |                  |
|          | 08/01/20                             | 24 🥑     | Public             |                      | 1113_001.pdf      |                |                         |                    |                    |            |                 | 17     | 1                  | Х         |      |                  |
| 1        | 07/22/20                             | 04 📿     | Public Not Porta   | al                   | 2024-07-22 Gui    | sky - Defen    | ndant's Financial Affi  | davit.pdf          |                    |            |                 | 16     | 4                  | X         |      | < CI Create Task |
| 72       | 07/22/20                             | 24 🥑     | Public             |                      | 2024-07-19 Fina   | ancial Affiday | vit ndf                 |                    |                    |            |                 | 15     |                    | Х         |      |                  |
| 7        | 07/08/20                             | 24 🕑     | Public             |                      | 2024-07-08 Not    | ice of Recei   | ipt of Material - Atriu | ım.pdf             |                    |            |                 | 14     | 4                  | х         |      | SP Start Process |
| 7        | 07/02/20                             | 24 🕑     | Public             |                      | 2024-07-02 Not    | ice of Recei   | ipt- Cha.pdf            |                    |                    |            |                 | 13     | 4                  | Х         |      |                  |
| 7        | 06/25/20                             | 24 🕑     | Public             |                      | 2024-06-25 Not    | ice of Heari   | ng.pdf                  |                    |                    |            |                 | 12     | 1                  | х         |      | G ESigs          |
|          | 06/25/20                             | 24 📀     | Public             |                      | 2024-06-25 Not    | ice of Depo    | sition.pdf              |                    |                    |            |                 | 11     | 2                  | Х         |      | F Forms          |
| 1        | 06/20/20                             | 24 🕑     | Public             |                      | 2024-06-20 Mot    | ion for Exte   | ension of Time.pdf      |                    |                    |            |                 |        | 2                  | х         |      |                  |
| 1        | 06/20/20                             | 24 📀     | Public             |                      | 2024-06-20 Ord    | ler for Exte   | nsion of Time.pdf       |                    |                    |            |                 | 10     | 1                  | х         |      | s Save           |
|          | 06/10/20                             | 24 🙆     | Public             |                      | Motion to Appoi   | nt Parent Co   | oordinator.pdf          |                    |                    |            |                 | 9      | 4                  | х         |      | × Exit           |
| 1        | 05/30/20                             | 4 🙆      | Forms              |                      | AOC-G-141 (ICN    | IS) [Side Or   | nel Keyword: notice     | e of hearing       |                    |            |                 |        | 2                  | х         | Ť    |                  |
| 35 Res   | ults - Page 1 of                     | 1 T      | otal Pages - 109   | Total Pages Selecter | d - 0             |                |                         |                    |                    |            |                 |        |                    |           |      | Enter selection  |

September 26th 2024 | 5:39 pm | NC Prod AWS | jena.p.culler@nccourts.org

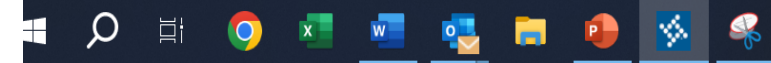

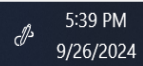

And the most important tip . . .

### Stay positive!